## **REGISTRATION INSTRUCTIONS**

The scheduling window will **open on Friday, February 3<sup>rd</sup> at 3:00 P.M.** and **close on Thursday, February 16<sup>th</sup> at 8:00 A.M.** You will only be able to register for classes during that window; you can also go in and make changes as many times as needed until it closes.

- ✤ If you do not register for classes during the scheduling window, your classes will be picked for you, and you will <u>not</u> be allowed to change them.
- We print and save a list of the courses you register for, because we build the schedule off of your requests.
- ✤ If you have any problems selecting courses or want to brainstorm future plans, please sign up in Student Services during the scheduling window. We would be happy to help!

## The screen shots below are from $10^{th}$ grade's scheduling screen; however, overall directions are the same at each grade level.

1. When you first open your PowerSchool page, click on *Class Registration* located on the left.

| Navigation                                           | Welcome to the Leslie Hi                                                                                                    | gh School (                        | Class Regis                        | tration System for 2023-2024 |  |  |
|------------------------------------------------------|----------------------------------------------------------------------------------------------------|------------------------------------|------------------------------------|------------------------------|--|--|
| Grades and<br>Attendance<br>Grade History            | Welcome to the class registration system for Leslie High School. You will be registering for the 2023-2024 school year. The scheduling window is now open. The window will close on Thursday, February 16th. To register for classes, you need to carefully select 15 courses and 5 alternates. Some required courses have been pre-scheduled for you. |                                    |                                    |                              |  |  |
| Comments<br>School Bulletin<br>Class<br>Registration | English Requirement<br>English 10 (A & B) is a required course for<br>sophomores. This course has been pre-scheduled<br>for you. (If you move to the AP English track, we will<br>change your schedule to Honors English 11 A & B<br>once notified.)<br>Number of requests to generate : 1                                                             | English 10 A<br>ENG101 - 1 credits | English 10 B<br>ENG102 - 1 credits |                              |  |  |
| Balance<br>My Schedule<br>School<br>Information      | Math Requirement<br>You must select either Geometry (A and B) or 3-Tri<br>Algebra II (A,B and C) to meet your math<br>requirement.<br>Number of requests to generate : 1                                                                                                    | Click the edit button              | to request a course ⇒              | ∅!                           |  |  |
| District Code<br>QRSJ                                | Science Requirement<br>You must select a science course from the following<br>choices to meet your science requirement: Biology<br>(A and B), Intro. to Chemistry (A and B), or<br>Chemistry (A and B).<br>Number of requests to generate : 1                                                                                                    | Click the edit button              | to request a course ⇒              | ⊘!                           |  |  |

2. If there is already a green check mark next to the section it either means: the courses are required for your grade and have been pre-selected for you, you do not need a course in this area because you've already taken it, OR you have the option to postpone the course.

| Social Studies Requirement                                                                        | US Hist/Geog A     | US Hist/Geog B     |
|---------------------------------------------------------------------------------------------------|--------------------|--------------------|
| U.S. History/Geography is a required course for<br>sophomores. This course has been pre-scheduled | HIS201 - 1 credits | HIS202 - 1 credits |
| for you.                                                                                          |                    |                    |

3. To choose your classes for a section, click on the paper-pencil icon.

 SCIENCE REQUIREMENT
 Click the edit button to request a course ⇒

 You must select a science course from the following choices to meet your science requirement: Biology (A and B), Intro. to Chemistry (A and B), or Chemistry (A and B).

4. Next, a box will open with the courses available for that section. The directions will be at the top above the courses. At the bottom of the box are the required number of courses that must be selected.

| ~ | Course Name       | Number | Course Description    | Credits   | 🗏 Prerequisite Note | Alerts |
|---|-------------------|--------|-----------------------|-----------|---------------------|--------|
| 0 | Chemistry A       | CHM201 |                       | 1         |                     |        |
| 0 | Chemistry B       | CHM202 |                       | 1         |                     |        |
| 0 | Intro Chemistry A | CHM101 |                       | 1         |                     |        |
| 0 | Intro Chemistry B | CHM102 |                       | 1         |                     |        |
|   | -                 |        | << first < prev 1 pex | t> last>> |                     |        |

5. Continue clicking on the pencil and completing each section until they all have a green check mark. A red exclamation mark means that the section is incomplete. Also, keep an eye on the bottom number; it should add up to 15 once you have chosen all of your courses.

| MATH REQUIREMENT                                   | Click the edit button to request a course $\Rightarrow$ | <b>2</b> ])   |
|----------------------------------------------------|---------------------------------------------------------|---------------|
| You must select either Geometry (A and B) or 3-Tri |                                                         | $\overline{}$ |
| Algebra II (A,B and C) to meet your math           |                                                         |               |
| requirement.                                       |                                                         |               |
|                                                    |                                                         |               |

6. You must also choose 5 alternate courses. These must be <u>different</u> from the courses you picked above. For example, if you picked Team Sports already DO NOT PUT IT AS AN ALTERNATE. If a class you pick as an alternate ends up in your schedule, you will have to keep the course next year.

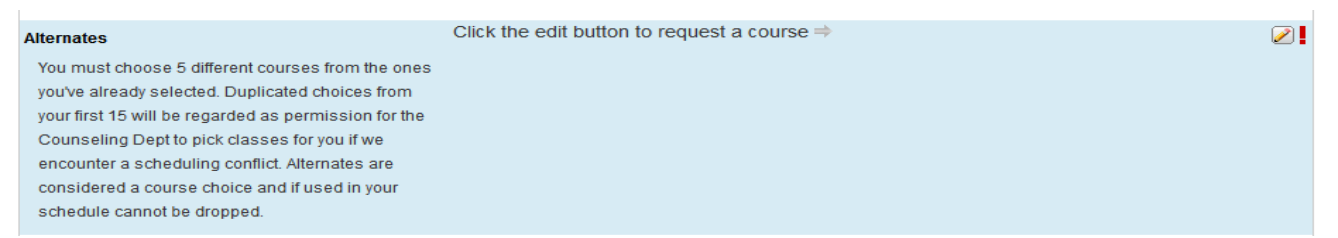

7. **SKIP the Additional Requests Section.** It shows up on the scheduling screen but does not have a purpose, and unfortunately the system does not let us delete it. You can just skip right over it.

2 🗸

Submit

Click the edit button to request a course ⇒

Additional Requests Requests that are not associated with any course group

8. Once you have selected 15 courses and 5 alternates, hit the submit button at the bottom of the page.